# Amazon EC2: Using AWS to host your web app

Morgan Ulinski February 22, 2013

### **Amazon Web Services**

- Set of infrastructure and application services that let you run things in the cloud
  - Websites and mobile apps
  - Big data projects
  - Enterprise applications

### EC2: Elastic Compute Cloud

- The computing part of AWS
- "Rent" virtual computers
- Create, launch and terminate as needed
- Buy computing power by the hour, bandwidth by the GB, space by GB/month
  - Amazon offers a "free tier" for your first 12 months
  - <u>http://aws.amazon.com/free/</u>

### Benefits of EC2/Cloud Computing

- Let someone else manage the hardware and bandwidth
- Only pay for what you use
  - Rapidly scale up or down
  - Automatic scaling based on demand
- Get up and running in minutes

### **EC2** Micro Instances

- 613 MB memory
- Up to 2 EC2 compute units (for short periodic bursts)
  - Provide a small amount of consistent CPU resources and allow you to increase it in short bursts when additional cycles are available
- 32-bit or 64-bit platform
- Linux or Windows
- I/O performance: low
- Eligible for free tier pricing!
  - \$0.02 an hour after first year
  - Free or near-free way to learn your way around EC2

### AMI: Amazon Machine Image

- A virtual machine with chosen OS and apps bundled together
- Create AMIs from scratch or choose from hundreds
   of public AMIs
- For this class, we have created an AMI (columbiadste-class-image)
  - o Includes php, mysql, apache, django already installed on an Ubuntu OS
  - Feel free to experiment with other AMIs too!

### Demo!

- Create a micro instance using DSTE AMI
- Start it up
- Login
- Access the new server in the web browser
- Create an Elastic IP

### Access EC2 dashboard

- AWS management console:
  - o https://console.aws.amazon.com/console/home
  - o Click on EC2

### Services 🗸 Edit 🗸 Welcome Amazon Web Services **Deployment & Management** The AWS Management Console Compute & Networking provides a graphical interface to CloudFormation m Dedicated Network Connection to AW Templated AWS Resource Creation Amazon Web Services. Learn more EC2 CloudWatch about how to use our services to Virtual Servers in the Cloud Resource and Application Monitoring meet your needs, or get started by Data Pipeline Elastic Iviapreduce selecting a service. Managed Hadoop Framework Orchestration for Data-Driven Workflows 🛖 Route 53 Elastic Beanstalk Scalable Domain Name System Getting started guides AWS Application Container 🔥 VPC IAM f Reference architectures Isolated Cloud Resources Secure AWS Access Control OpsWorks NEW Free Usage Tier Storage & Content Delivery **DevOps Application Management Service** CloudFront Set Start Page Global Content Delivery Network App Services Glacier CloudSearch Console Home \$ Archive Storage in the Cloud Managed Search Service **S**3 Elastic Transcoder NEW Scalable Storage in the Cloud Easy-to-use Scalable Media Transcoding Storage Gateway SES AWS Marketplace Integrates On-Premises IT Environments with Cloud Email Sending Service Storage Find & buy software, launch SNS with 1-Click and pay by the Push Notification Service hour. Database SQS DynamoDB Message Queue Service Predictable and Scalable NoSQL Data Store SWF ElastiCache Workflow Service for Coordinating Application In-Memory Cache Components RDS Managed Relational Database Service Redshift NEW

Managed Petabyte-Scale Data Warehouse Service

### Launch a new instance

| EC2 Dashboard                                                 |   | Resources                                                                                                    |        | ୯                                   | Additional Information                                                                      |
|---------------------------------------------------------------|---|----------------------------------------------------------------------------------------------------|--------|-------------------------------------|---------------------------------------------------------------------------------------------|
| Events                                                        | • | You are using the following Amazon EC2 resources in the US Ea                                                  | st (N  | . Virginia) region:                 | Getting Started Guide                                                                       |
| INSTANCES<br>Instances<br>Spot Requests<br>Reserved Instances |   | 0 Running Instances0 Elastic IPs1 Volume0 Snapshots1 Key Pairs0 Load Baland0 Placement Groups2 Security Groups | cers   |                                     | Documentation<br>All EC2 Resources<br>Find software on AWS Marketplace<br>Forums<br>Pricing |
| IMAGES                                                        |   | Create Instance                                                                                                |        |                                     | Feedback                                                                                    |
| AMIs<br>Bundle Tasks                                          |   | To start using Amazon EC2 you will want to launch a virtual servinstance.                                      | ər, kr | nown as an Amazon EC2               | Feedback<br>Report an Issue                                                                 |
| ELASTIC BLOCK STORE                                           |   | Launch Instance Note: Your instances will launch in the US East (N. Virginia) region                           |        |                                     |                                                                                             |
| Snapshots                                                     |   | Service Health                                                                                                 | C      | Scheduled Events                    | C                                                                                           |
| NETWORK & SECURITY<br>Security Groups<br>Elastic IPs          |   | Service Status:<br>Service is operating normally                                                               |        | US East (N. Virginia):<br>No events |                                                                                             |
| Placement Groups                                              |   | Availability Zone Status:                                                                                      |        |                                     |                                                                                             |
| Load Balancers                                                |   | Sus-east-1a Availability zone is operating normally                                                            |        |                                     |                                                                                             |
| Key Pairs                                                     |   | us-east-1b Availability zone is operating normally                                                             |        |                                     |                                                                                             |
| Network Interfaces                                            |   | 📀 us-east-1d Availability zone is operating normally                                                           |        |                                     |                                                                                             |

I

-

-

Service Health Dashboard

### Create a new instance

- Use Quick Launch wizard
- Create a new key pair and download or select existing
  - Make sure the permissions are set properly on the downloaded private key
  - Read-only access for you, no access for others (chmod 400)
- Select "More Amazon Machine Images"

| Create a New Instance                                                                                                    | Cancel 2                                                                                                    |
|----------------------------------------------------------------------------------------------------|----------------------------------------------------------------------------------------------------|
| Select an option below:                                                                                                    | Name Your Instance: e.g. Web Server Pick a meaningful name, e.g. Web Server                                                                                                    |
| Classic Wizard                                                                                                    | Choose a Key Pair:                                                                                                    |
| Launch an On-Demand or Spot instance<br>using the classic wizard with fine-<br>grained control over how it is launched.                         | Public/private key pairs allow you to securely connect to your instance after it launches.         Select Existing       Create New       None                                                                                   |
|                                                                                                    | morgan ÷                                                                                                    |
| Quick Launch Wizard                                                                                                    | Choose a Launch Configuration                                                                                                    |
| Launch an On-Demand instance using<br>an editable, default configuration so that<br>you can get started in the cloud as<br>quickly as possible. | More Amazon Machine Images NEW!<br>Search through public and AWS Marketplace AMIs or choose from your own custom AMIs.                                                                                                    |
| AWS Marketplace                                                                                                    | Amazon Linux AMI 2012.09<br>The Amazon Linux AMI 2012.09 is an EBS-backed, PV-GRUB image. 64 bit  32 bit  32 bit  Free tier eligible Versions of MySQL, PostgreSQL, Python, Ruby, and Tomcat.                                    |
| AWS Marketplace is an online store<br>where you can find and buy software<br>that runs on AWS. Launch with 1-Click                              | Red Hat Enterprise Linux 6.3<br>Red Hat Enterprise Linux version 6.3, EBS-boot. 64 bit • 32 bit                                                                                                    |
| and pay by the hour.                                                                                                    | SUSE Linux Enterprise Server 11<br>SUSE Linux Enterprise Server 11 Service Pack 2 basic install, EBS 64 bit • 32 bit<br>boot with Amazon EC2 AMI Tools preinstalled; Apache 2.2, MySQL 5.0, PHP 5.3, and Ruby<br>1.8.7 available |
|                                                                                                    | Ubuntu Server 12.04.1 LTS         Ubuntu Server 12.04.1 LTS with support available from Canonical (http://www.ubuntu.com/cloud/services).         64 bit • 32 bit · //www.ubuntu.com/cloud/services).                            |
|                                                                                                    | Note: You can customize your settings in the next step.                                                                                                    |
| Submit Feedback Getting Started Guide                                                                                                    |                                                                                                    |

### Select AMI

• Search for and select columbia-dste-class-image

| Create a New Instance                                                                                                    | 2                                 |                  |                             |                        |                            |             |                       | Cancel 🗙                    |
|----------------------------------------------------------------------------------------------------|-----------------------------------|------------------|-----------------------------|------------------------|----------------------------|-------------|-----------------------|-----------------------------|
| Public AMIs (14839)                                                                                                    | My AMIs (0)                       | Find and buy sof | ftware from v               | vell known sellers. Se | earch AMIs on 👯aws         | marketplace |                       |                             |
| Platform                                                                                                    | columbia-dste                     | 8                | Search                      |                        | Found 1 AMI                | < previous  | Page 1                | next >                      |
| <ul> <li>Amazon Linux</li> <li>Cent OS</li> <li>Debian</li> <li>Fedora</li> <li>Gentoo</li> <li>OpenSUSE</li> <li>Other Linux</li> <li>Red Hat</li> <li>SUSE Linux</li> <li>Ubuntu</li> <li>Windows</li> <li>Windows</li> <li>Architecture</li> <li>32 bit</li> <li>64 bit</li> <li>64</li> </ul> | Columbi<br>Image for<br>mysql, ap | a-dste-class-ir  | mage<br>umbia Univer<br>vnc | sity, including php,   | Other Linux<br>paravirtual | 64 bit      | ami-4<br>EBS B<br>+mo | c63f225<br>acked<br>re info |
|                                                                                                    |                                   |                  |                             |                        |                            |             |                       |                             |

### Edit details

| Create a New Instan                        | ce               |                                                      | Cancel 🗙                               |
|--------------------------------------------|------------------|------------------------------------------------------|----------------------------------------|
|                                            |                  |                                                      |                                        |
| columbia-dste-clas                         | s-image (am      | ii-4c63f225)                                         |                                        |
| Platform: Other Li<br>Architecture: x86_64 | inux             | Image for DSTE class at Columbia University, includi | ng php, mysql, apache, django, and vnc |
| Please review your setti                   | ings and click I | Launch to finish or Edit details to make changes.    |                                        |
| Instance Details                           |                  |                                                      |                                        |
| Name:                                      |                  | Туре:                                                | t1.micro                               |
| Detailed Monitoring:                       | No               | Availability Zone:                                   | No preference                          |
| Shutdown Behaviour:                        | Stop             | Termination                                          | No                                     |
| Launch into a VPC:                         | No               | Protection:                                          |                                        |
| Security Details                           |                  |                                                      |                                        |
| Key Pair:                                  | morgan           | Security Group:                                      | quicklaunch-1                          |
| Advanced Details                           |                  |                                                      |                                        |
| Kernel ID:                                 | Default          | Ramdisk ID:                                          | Default                                |
| User Data:                                 |                  | IAM Role: 🥝                                          |                                        |
|                                            |                  |                                                      |                                        |
|                                            |                  |                                                      |                                        |
|                                            |                  |                                                      |                                        |
|                                            |                  |                                                      |                                        |
|                                            |                  |                                                      |                                        |
| Go Back                                    |                  |                                                      | Edit details                           |

### Select instance type

• Make sure type is set to micro

| Create a New Instan                                                                                                    | ce                                         |                                                                           |                                      | Cancel 🔀 |  |  |  |
|----------------------------------------------------------------------------------------------------|--------------------------------------------|---------------------------------------------------------------------------|--------------------------------------|----------|--|--|--|
| columbia-dste-class-image (ami-4c63f225)         Platform: Other Linux       Image for DSTE class at Columbia University, including php, mysql, apache, django, and vnc         Architecture: x86_64 |                                            |                                                                           |                                      |          |  |  |  |
| Click Save details in or                                                                                                    | der to save your changes and return t      | to the review screen.                                                     |                                      |          |  |  |  |
| Name:<br>Shutdown Behaviour:                                                                                                    | e.g. Web Server                            | Typ :<br>Availability Zone.                                               | t1.micro +                           |          |  |  |  |
| Launch into a VPC:                                                                                                    | No VPCs or subnets within your VPCs exist. | Launch as an EBS-<br>Optimized instance<br>(additional charges<br>apply): | Not supported for this instance type |          |  |  |  |
| ⊖ Modify Tags                                                                                                    |                                            |                                                                           |                                      |          |  |  |  |
| ○ Security Settings                                                                                                    |                                            |                                                                           |                                      |          |  |  |  |
| O Advanced Details                                                                                                    |                                            |                                                                           |                                      |          |  |  |  |
| ⊖ Storage Device C                                                                                                    | onfiguration                               |                                                                           |                                      |          |  |  |  |
|                                                                                                    |                                            |                                                                           |                                      |          |  |  |  |
|                                                                                                    |                                            |                                                                           |                                      |          |  |  |  |
|                                                                                                    |                                            |                                                                           | Save details Launch                  |          |  |  |  |

# Edit security group

- Select security settings
- Select a group that allows HTTP and SSH access or create a new one

|                                                                                                    | Cano                                                                                                    |
|----------------------------------------------------------------------------------------------------|----------------------------------------------------------------------------------------------------|
| columbia-dete-class-image (a                                                                                                    | umi-4c63f225)                                                                                                    |
| Platform: Other Linux<br>Architecture: x86_64                                                                                                    | Image for DSTE class at Columbia University, including php, mysql, apache, django, and vnc                                       |
| lick Save details in order to save                                                                                                    | your changes and return to the review screen.                                                                                    |
| O Instance Details                                                                                                    |                                                                                                    |
| O Modify Tags                                                                                                    |                                                                                                    |
| Security Settings                                                                                                    |                                                                                                    |
| Security groups determine whether a n                                                                                                    | etwork port is open or blocked on your instances. You may use an existing security group, or we can help                         |
| Security groups determine whether a n<br>create a new security group to allow ac<br>Create new Security Group<br>Select Existing Security Groups                                                                               | etwork port is open or blocked on your instances. You may use an existing security group, or we can help tess to your instances. |
| Security groups determine whether a n<br>create a new security group to allow ac<br>Create new Security Group<br>Select Existing Security Groups<br>quicklaunch-1<br>default<br>(Selected groups: default)                     | etwork port is open or blocked on your instances. You may use an existing security group, or we can help tess to your instances. |
| Security groups determine whether a n<br>create a new security group to allow ac<br>Create new Security Group<br>Select Existing Security Groups<br>quicklaunch-1<br>default<br>(Selected groups: default)<br>Advanced Details | etwork port is open or blocked on your instances. You may use an existing security group, or we can help cess to your instances. |

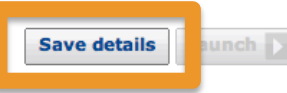

### Launch!

### Create a New Instance

### Cancel X

### columbia-dste-class-image (ami-4c63f225)

 Platform:
 Other Linux
 Image for DSTE class at Columbia University, including php, mysql, apache, django, and vnc

 Architecture:
 x86\_64

Please review your settings and click Launch to finish or Edit details to make changes.

### **Instance Details**

| Name:                       |         | Туре:              | t1.micro      |  |
|-----------------------------|---------|--------------------|---------------|--|
| <b>Detailed Monitoring:</b> | No      | Availability Zone: | No preference |  |
| Shutdown Behaviour:         | Stop    | Termination        | No            |  |
| Launch into a VPC:          | No      | Protection:        |               |  |
| Security Details            |         |                    |               |  |
| Key Pair:                   | morgan  | Security Group:    | default       |  |
| Advanced Details            |         |                    |               |  |
| Kernel ID:                  | Default | Ramdisk ID:        | Default       |  |
| User Data:                  |         | IAM Role: 🥝        |               |  |
|                             |         |                    |               |  |

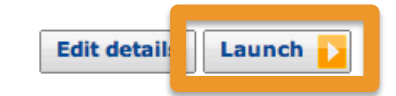

Go Back

### Launch!

### **Create a New Instance**

### Your instance is now launching.

Instance: i-d868ceab

Note: Your instance may take a few minutes to launch, depending on the software you are running. Note: Usage hours on your new instance will start immediately and continue to accrue until you stop or terminate your instance.

### You can perform the following tasks while your instance is launching:

### Create Status Check Alarm

You can use status check alarms to be notified if this instance fails status checks (additional charges may apply).

- Create EBS Volumes (Additional charges may apply.)
- View your instances on the Instances page

### Submit feedback

This dialog has recently changed and we would greatly appreciate any feedback you have on the new process of launching an instance.

Cancel X

### Editing security groups

We need a group that allows for HTTP and SSH access

| EC2 Dashboard                                                                                                    | Resources                                                                                                    | Additional Information                  |                                     |                                                                                                    |
|----------------------------------------------------------------------------------------------------|----------------------------------------------------------------------------------------------------|-----------------------------------------|-------------------------------------|----------------------------------------------------------------------------------------------------|
| Events                                                                                                    | You are using the following Amazon EC2 resources in the US East (N. Virginia) region:0Running Instances0Elastic IPs1Volume0Snapshots1Key Pairs0Load Balancers0Placement Groups2Security Groups                                                                                                    |                                         |                                     | Getting Started Guide<br>Documentation<br>All EC2 Resources<br>Find software on AWS Marketplace<br>Forums<br>Pricing |
| <ul> <li>IMAGES</li> <li>AMIs</li> <li>Bundle Tasks</li> <li>ELASTIC BLOCK STORE</li> <li>Volumes</li> <li>Snapshots</li> </ul> | Create Instance To start using Amazon EC2 you will want to launch a virtual serve instance. Launch Instance Note: Your instances will launch in the US East (N. Virginia) region Service Health                                                                                                    | Feedback<br>Feedback<br>Report an Issue |                                     |                                                                                                    |
| Security Groups<br>Placement Groups<br>Load Balancers<br>Key Pairs<br>Network Interfaces                                        | Service Status:         Image: Service Status:         Image: US East (N. Virginia):         This service is operating normally         Image: Service Status:         Image: Service Status:         Image: Service Status:         Image: Service Status:         Image: Service Status:         Image: Service Health Dashboard |                                         | US East (N. Virginia):<br>No events |                                                                                                    |

### Editing security groups

- Create a new group or edit default group
- Select group and select Inbound tab

| Cre   | ate Security Group Del                                                 | lete                               |            |                                                             |                                                           | C                    | •                            | 0   |
|-------|------------------------------------------------------------------------|------------------------------------|------------|-------------------------------------------------------------|-----------------------------------------------------------|----------------------|------------------------------|-----|
| Viewi | ng: EC2 Security Groups \$                                             | Search                             |            |                                                             | ≪ ≪ 1                                                     | to 2 of 2 Ite        | ems                          | > > |
|       | Name                                                                   | VPC ID                             | Descripti  | on                                                          |                                                           |                      |                              |     |
|       | ≽ quicklaunch-1                                                        |                                    | quicklaun  | ch-1                                                        |                                                           |                      |                              |     |
|       | ≽ default                                                              |                                    | default gr | oup                                                         |                                                           |                      |                              |     |
| 1 Se  | Security Group selected                                                | ult                                | •          | ІСМР                                                        |                                                           |                      | 9                            |     |
| n     | ew rule:                                                               |                                    |            | Port (Service)                                              | Source                                                    | Ac                   | tion                         |     |
| P     | ort range:                                                             |                                    |            | ALL                                                         | sg-d3d0c6bb (default)                                     | De                   | lete                         | _   |
| s     | (e.g., 80 or 49152<br>ource:<br>(e.g., 192.168.2.0<br>1234567890/defau | 2-65535)<br>//24, sg-47ad4<br>ult) | 82e, or    | TCP<br>Port (Service)<br>0 - 65535<br>22 (SSH)<br>80 (HTTP) | Source<br>sg-d3d0c6bb (default)<br>0.0.0.0/0<br>0.0.0.0/0 | Ac<br>De<br>De<br>De | tion<br>lete<br>lete<br>lete |     |
|       | Apply Rule (                                                           | Changes                            |            | UDP<br>Port (Service)<br>0 - 65535                          | Source                                                    | Ac                   | tion                         |     |

## Editing security groups

- Create new rules for HTTP and SSH
  - o Source: 0.0.0.0/0
  - Remember to apply changes!

| Security Group selected                |                |                       |        |  |  |  |  |  |  |
|----------------------------------------|----------------|-----------------------|--------|--|--|--|--|--|--|
| Security Group: default                | =              |                       |        |  |  |  |  |  |  |
| Details Inbound                        |                |                       |        |  |  |  |  |  |  |
| Create a HTTP +                        | ICMP           |                       |        |  |  |  |  |  |  |
| new rule:                              | Port (Service) | Source                | Action |  |  |  |  |  |  |
| Source: 0.0.0.0/0                      | ALL            | sg-d3d0c6bb (default) | Delete |  |  |  |  |  |  |
| (e.g., 192.168.2.0/24, sg-47ad482e, or | ТСР            |                       |        |  |  |  |  |  |  |
| 1234567890/default)                    | Port (Service) | Source                | Action |  |  |  |  |  |  |
| Add Rule                               | ) - 65535      | sg-d3d0c6bb (default) | Delete |  |  |  |  |  |  |
|                                        | 22 (SSH)       | 0.0.0/0               | Delete |  |  |  |  |  |  |
| Apply Rule Changes                     | 80 (HTTP)      | 0.0.0/0               | Delete |  |  |  |  |  |  |
| repris reals on angeo                  | UDP            |                       |        |  |  |  |  |  |  |
|                                        | Port (Service) | Source                | Action |  |  |  |  |  |  |
|                                        | 0 - 65535      | sg-d3d0c6bb (default) | Delete |  |  |  |  |  |  |

### View your instances

| EC2 Dashboard                                                                            | Resources                                                                                                    | Additional Information<br>Getting Started Guide                                |                                     |          |   |
|------------------------------------------------------------------------------------------|----------------------------------------------------------------------------------------------------|--------------------------------------------------------------------------------|-------------------------------------|----------|---|
| Events                                                                                   | You are using the following Amazon EC2 resources                                                                                                    |                                                                                |                                     |          |   |
| Instances<br>Cost Documents<br>Reserved Instances                                        | 0 Running Instances0 E1 Volume0 S1 Key Pairs0 E0 Placement Groups2 S                                                                                                    | t Groups 0 Elastic IPs<br>0 Snapshots<br>0 Load Balancers<br>2 Security Groups |                                     |          |   |
| <ul> <li>IMAGES</li> </ul>                                                               | Create Instance                                                                                                    |                                                                                |                                     | Feedback |   |
| AMIs<br>Bundle Tasks                                                                     | To start using Amazon EC2 you will want to launch a instance.                                                                                                    | Feedback<br>Report an Issue                                                    |                                     |          |   |
| ELASTIC BLOCK STORE                                                                      | Note: Vaur instances will journed in the US Feet (N. Virginia) re                                                                                                    | valen                                                                          |                                     |          |   |
| Snapshots                                                                                | Service Health                                                                                                    | <sub>gion</sub> ر                                                              | Scheduled Events                    | C        | ж |
| <ul> <li>NETWORK &amp; SECURITY</li> <li>Security Groups</li> <li>Elastic IPs</li> </ul> | Service Status:<br>US East (N. Virginia): This service is operating                                                                                                    | g normally                                                                     | US East (N. Virginia):<br>No events |          |   |
| Placement Groups<br>Load Balancers                                                       | Availability Zone Status:<br>visue of the status of the status of the stat | ally                                                                           |                                     |          |   |
| Key Pairs                                                                                | Sus-east-1b Availability zone is operating norm                                                                                                    | ally                                                                           |                                     |          |   |
| Network Interfaces                                                                       | Service Health Dashboard                                                                                                    | ally                                                                           |                                     |          |   |
|                                                                                          | Corriso Fiscal Euclissa d                                                                                                    |                                                                                |                                     |          |   |

## View instance details

• Find public DNS

| La   | unch Instance Actions    | *                  |                   |             |            |                |               | ୯ 🕈 🛛           |
|------|--------------------------|--------------------|-------------------|-------------|------------|----------------|---------------|-----------------|
| Viev | wing: All Instances      | ¢ All Instance Typ | es ¢ Sear         | ch          | )          |                | ≪ ≪ 1 to 2 of | 2 Instances 🔉 🔌 |
|      | Name 🖗 Instance          | AMI ID             | Root Device       | Туре        | State      | Status Checks  | Alarm Status  | Monitoring      |
|      | empty 📔 i-2daebe5d       | ami-4c63f225       | ebs               | t1.micro    | stopped    |                | none          | basic           |
|      | empty 📔 i-d868ceab       | ami-4c63f225       | ebs               | t1.micro    | 🥚 running  | 🤣 2/2 checks p | none          | basic           |
|      |                          |                    |                   |             |            |                |               |                 |
|      | Elastic IP:              | -                  |                   | Root        | Device:    | sda1           |               |                 |
|      | Root Device Type:        | ebs                |                   | Tena        | ncy:       | default        |               |                 |
|      | IAM Role:                | -                  |                   | Lifecy      | /cle:      | normal         |               |                 |
|      | EBS Optimized:           | false              |                   |             |            |                |               |                 |
|      | Block Devices:           | sda1               |                   |             |            |                |               |                 |
| F    |                          |                    |                   |             |            |                |               |                 |
|      | Public DNS:              | ec2-184-72-212-2   | 05.compute-1.am   | azonaws.com | n          |                |               |                 |
|      | domU-12-31-39-14-28-95.c | ompute-1.internal  |                   | Produ       | ict Codes: |                |               |                 |
|      | Private IPs:             | 10.206.43.99       |                   |             |            |                |               |                 |
|      | Secondary Private IPs:   |                    |                   |             |            |                |               |                 |
|      | Launch Time:             | 2013-02-21 23:21   | EST (less than an | n hour)     |            |                |               |                 |
|      | State Transition Reason: | -                  |                   |             |            |                |               |                 |
|      | Termination Protection:  | Disabled           |                   |             |            |                |               |                 |

### Log in to your instance

- SSH using the public DNS, username ubuntu and the private key you downloaded
  - ssh –i your\_key.pem ubuntu@public\_dns
  - o E.g.: ssh-i morgan.pem ubuntu@ec2-184-72-212-205.compute-1.amazonaws.com

```
00
                    morgan — ubuntu@domU-12-31-39-14-28-95: ~ - ssh — 89×27
Morgans-MacBook-Pro:~ morgan$ ssh -i Downloads/morgan.pem ubuntu@ec2-184-72-212-205.comput 🗏
e-1.amazonaws.comThe authenticity of host 'ec2-184-72-212-205.compute-1.amazonaws.com (184
.72.212.205)' can't be established.
RSA key fingerprint is b8:12:5d:07:ba:bd:0f:6d:ce:75:43:06:0e:d6:45:77.
Are you sure you want to continue connecting (yes/no)? yes
Warning: Permanently added 'ec2-184-72-212-205.compute-1.amazonaws.com,184.72.212.205' (RE
A) to the list of known hosts.
Welcome to Ubuntu 12.04.1 LTS (GNU/Linux 3.2.0-31-virtual x86_64)
 * Documentation: https://help.ubuntu.com/
 System information as of Fri Feb 22 04:36:46 UTC 2013
                                                       84
 System load: 0.08
                                  Processes:
                42.8% of 7.87GB Users logged in:
                                                       0
 Usage of /:
 Memory usage: 32%
                                  IP address for eth0: 10.206.43.99
 Swap usage:
                0%
 Graph this data and manage this system at https://landscape.canonical.com/
48 packages can be updated.
17 updates are security updates.
Get cloud support with Ubuntu Advantage Cloud Guest
 http://www.ubuntu.com/business/services/cloud
ubuntu@domU-12-31-39-14-28-95:~$
```

### Access server in web browser

### Type public DNS into address bar

● ● ● ● C2-184-72-212-205.comp ×

← → C 🗋 ec2-184-72-212-205.compute-1.amazonaws.com

### It works!

This is the default web page for this server.

The web server software is running but no content has been added, yet.

# Stop your instance

 When you stop and restart your instance, it gets assigned a new IP/public DNS

| Launch Instance                 | Actions v                                                                          | _                 |                  |                             |                 |              | ୯ 🛊 🛛      |
|---------------------------------|------------------------------------------------------------------------------------|-------------------|------------------|-----------------------------|-----------------|--------------|------------|
| Viewing: All Instances          | Instance Management<br>Connect<br>Get System Log                                   | earch             |                  |                             |                 |              |            |
| 🔘 Name 🖗 Insta                  | Get Windows Admin Password                                                         | е                 | Туре             | State                       | Status Checks   | Alarm Status | Monitoring |
| empty it                        | Create Image (EBS AMI)<br>Add/Edit Tags                                            |                   | t1.micro         | stopped                     |                 | none         | basic      |
| empty 🔋 i-                      | Change Security Group<br>Change Source/Dest, Check                                 |                   | t1.micro         | <ul> <li>running</li> </ul> | 🤣 2/2 checks pa | none         | basic      |
|                                 | Bundle Instance (instance store AMI)<br>Launch More Like This                      |                   |                  |                             |                 |              |            |
| Elastic IP:                     | Disassociate IP Address<br>Change Termination Protection<br>View/Change Liser Data |                   | Root             | Device:                     | sda1            |              |            |
| Root Device Typ                 |                                                                                    |                   | Tenancy: default |                             |                 |              |            |
| IAM Role:                       | Change Instance Type                                                               | Lifecycle: normal |                  |                             |                 |              |            |
| EBS Optimized:                  | Change Shutdown Behavior                                                           |                   |                  |                             |                 |              |            |
| Block Devices:                  | Attach Network Interface                                                           |                   |                  |                             |                 |              |            |
| Network Interfa                 | Manage Private IP Addresses                                                        |                   |                  |                             |                 |              |            |
| Public DNS:                     | Actions                                                                            | .ama              | azonaws.com      | ı                           |                 |              |            |
| Private DNS:<br>domU-12-31-39-1 | Terminate<br>Reboot                                                                | Product Codes:    |                  |                             |                 |              |            |
| Private IPs:                    | Stop                                                                               |                   |                  |                             |                 |              |            |
| Secondary Priva                 | Start                                                                              |                   |                  |                             |                 |              |            |
| Launch Time:                    | CloudWatch Monitoring                                                              | n an hour)        |                  |                             |                 |              |            |
| State Transition                | Enable Detailed Monitoring                                                         |                   |                  |                             |                 |              |            |
| Termination Pro                 | ro Disable Detailed Monitoring<br>Add/Edit Alarms                                  |                   |                  |                             |                 |              |            |

### Elastic IPs

- A configurable IP address assigned to your account
- You assign the IP to any instance you might be running

| EC2 Dashboard                                                                                       | Resources                                                                                            |                                                                                                    |                        | Additional Information<br>Getting Started Guide                                             |  |
|----------------------------------------------------------------------------------------------------|----------------------------------------------------------------------------------------------------|----------------------------------------------------------------------------------------------------|------------------------|---------------------------------------------------------------------------------------------|--|
| Events                                                                                              | You are using the following Amazon EC2 resources                                                     |                                                                                                    |                        |                                                                                             |  |
| <ul> <li>INSTANCES</li> <li>Instances</li> <li>Spot Requests</li> <li>Reserved Instances</li> </ul> | <ol> <li>Running Instances</li> <li>Volume</li> <li>Key Pairs</li> <li>Placement Groups</li> </ol>   | Running Instances0Elastic IPsVolume0SnapshotsKey Pairs0Load BalancersPlacement Groups2Security Groups |                        | Documentation<br>All EC2 Resources<br>Find software on AWS Marketplace<br>Forums<br>Pricing |  |
| IMAGES                                                                                              | Create Instance                                                                                      |                                                                                                    |                        | Feedback                                                                                    |  |
| AMIs<br>Bundle Tasks                                                                                | To start using Amazon EC2 you will want to launch a virtual server, known as an Amazon EC2 instance. |                                                                                                    |                        | Feedback<br>Report an Issue                                                                 |  |
| ELASTIC BLOCK STORE                                                                                 | Launch Instance                                                                                      |                                                                                                    |                        |                                                                                             |  |
| Volumes                                                                                             | Note: Your instances will launch in the US East (N. Virgini                                          | ia) region                                                                                            |                        |                                                                                             |  |
| Snapshots                                                                                           | Service Health                                                                                       | ୯                                                                                                    | Scheduled Events       | C                                                                                           |  |
| NETWORK & SECURITY                                                                                  | Service Status:                                                                                      |                                                                                                    | US East (N. Virginia): |                                                                                             |  |
| Elastic IPs                                                                                         | S US East (N. Virginia): This service is opera                                                       | ating normally                                                                                        | No events              |                                                                                             |  |
| Placement Groups                                                                                    | Availability Zone Status:                                                                            |                                                                                                    |                        |                                                                                             |  |
| Load Balancers                                                                                      | 🤣 us-east-1a Availability zone is operating n                                                        | ormally                                                                                               |                        |                                                                                             |  |
| Key Pairs                                                                                           | 🤣 us-east-1b Availability zone is operating n                                                        | ormally                                                                                               |                        |                                                                                             |  |
| Network Interfaces                                                                                  | Sus-east-1d Availability zone is operating networks                                                  | ormally                                                                                               |                        |                                                                                             |  |
|                                                                                                    | Service Health Dashboard                                                                             |                                                                                                    |                        |                                                                                             |  |

### Allocate Elastic IP

| Allocate New Address   | Release Address Associate Address Disassociate Address                    | (* * 6    |
|------------------------|---------------------------------------------------------------------------|-----------|
| Viewing: All Addresses | Search                                                                    | I< < > >I |
|                        | Allocate New Address Cancel                                               | ×         |
|                        | Are you sure you want to allocate a new IP address?<br>EIP used in: EC2 ‡ | v         |
|                        | Cancel Yes, Allocate                                                      |           |
|                        |                                                                           |           |

### Attach Elastic IP to your instance

| Allocate New Addre                                                                                               | Release Address    | Associate Address | Disassociate Address  | ୯ 🍁 😡                     |  |  |
|----------------------------------------------------------------------------------------------------|--------------------|-------------------|-----------------------|---------------------------|--|--|
| Viewing: All Addresse                                                                                            | s + Searc          | h                 |                       | 🛛 🔍 1 to 1 of 1 Items 🔉 🔊 |  |  |
| Address                                                                                                    | Instance ID        | ENI ID Scope      | Public DNS            |                           |  |  |
| 54.235.68.124                                                                                                    | Associate Add      | dress             | Cancel                | ×                         |  |  |
| Select the instance to which you wish to associate this IP<br>address (54.235.68.124).<br>Instance: i-d868ceab ‡ |                    |                   |                       |                           |  |  |
| Address: 54 Address:                                                                                             |                    |                   | Cancel Yes, Associate |                           |  |  |
| Instance ID:<br>Scope:                                                                                           |                    |                   |                       |                           |  |  |
| Public DNS:                                                                                                    |                    |                   |                       |                           |  |  |
| Network Interface I                                                                                              | D: -               |                   |                       |                           |  |  |
| Private IP Address:<br>Network Interface (<br>Allocation ID:                                                     | -<br>Dwner: -<br>- |                   |                       |                           |  |  |

### The End!

 $\bullet$   $\bullet$   $\bullet$